## **家族登録**をする

① 申請届出(共済組合)から「**家族登録」**の「**家族登録」をクリック。** 

| 🚰 人事給与システム 平成19年01月       | 11日 10時30分 - Microsoft Irvernet Explorer                 | /                                                          |                                         |
|---------------------------|----------------------------------------------------------|------------------------------------------------------------|-----------------------------------------|
| 人事給与シスラ                   | テムメインメニュー                                                |                                                            | ログアウト -                                 |
| MENU                      | ■ 申請届出(共済等含)                                             | ■ 家族登録                                                     | ■ 申請届出ステータス                             |
| ■ <u>出勤簿(本人)</u>          | · 職員基本情報                                                 | · <u>家族登録</u>                                              |                                         |
| ■ <u>出動簿(所属内職員)</u> →     | • 家族香録                                                   | <ul> <li>         ・         <u>扶養親族住所登録/変更</u> </li> </ul> |                                         |
| ■申請届出(共済等会)→              | ・ <u>加時枕中日</u><br> ・ <u>諸手当</u>                          |                                                            | ·補正 :0件                                 |
| <ul> <li>■代理申請</li> </ul> | ・ <u>退職</u><br> ・ <u>資格認定/取消等(共済)</u>                    |                                                            | ・決裁完了 :4件                               |
| ■申請屈光(共済等会)→              | <ul> <li>・ 給付請求(共済・互助)</li> <li>・ 任音継続組合員(共済)</li> </ul> |                                                            | ・ <u>決裁案件</u>                           |
|                           |                                                          |                                                            | ·時間外(命):0件                              |
| ■ <u>帳票出力・照会</u> →        |                                                          |                                                            | ・時間外(実):0件                              |
| ■所属給与事務                   |                                                          |                                                            | ・年休 :0件                                 |
|                           |                                                          |                                                            | ・その1也 :01年                              |
| ■教育人事                     |                                                          |                                                            | · 至 ( · · · · · · · · · · · · · · · · · |
| ■ <u>その他</u> →            |                                                          |                                                            |                                         |
| ■電子決裁基盤                   |                                                          |                                                            |                                         |

## ② 職員番号を入力後、検索をクリック。

| 🖉 人事給与                                 | ラシステム 平成         | 19年01月11日          | 11時14分 - Microsoft In  | ternet Sxplorer    |                       |               |        |                  |           |
|----------------------------------------|------------------|--------------------|------------------------|--------------------|-----------------------|---------------|--------|------------------|-----------|
| 申請届                                    | 出サブシス            | ステム 申              | 請届出                    |                    |                       | 前画面           | メイン    | ×==-             | ヘルプ 🔺     |
| [AQA0                                  | GOO10010]        | 家族人                | 覧                      |                    |                       |               |        |                  |           |
| [AXAGC                                 | 01100-I <b>]</b> | 該当するデ              | - *が存在しません             | •                  | ×                     |               |        |                  |           |
| 所属                                     | 30123            | 大垣小                | 職番 00000               | 山本 太郎              | (_検索_)                |               |        |                  |           |
|                                        |                  |                    | 生在目日                   | - 待柄               |                       | 同一生計          |        | 仕详り等全効           | A         |
| 選択                                     | 家族の              | )氏名                | 住所の開始年月日               | +/4.10             |                       | 住所            |        | <u> </u>         | *         |
|                                        |                  |                    |                        |                    |                       |               |        |                  |           |
|                                        |                  |                    |                        |                    |                       |               |        |                  |           |
|                                        |                  |                    |                        |                    |                       |               |        |                  |           |
|                                        |                  |                    |                        |                    |                       |               |        |                  |           |
|                                        |                  |                    |                        |                    |                       |               |        |                  |           |
|                                        |                  |                    |                        |                    |                       |               |        |                  |           |
| $  _{\mathcal{C}}$                     |                  |                    |                        |                    | $\overline{}$         |               |        |                  |           |
|                                        | すると、             | 、「追加」              | 」の文字が <b>黒</b>         | くなる。               |                       |               |        |                  |           |
|                                        | 「追加              | 「をクロ               | <b>ミック</b>             |                    |                       |               |        |                  |           |
| [ ^                                    |                  |                    |                        |                    | )                     |               |        |                  |           |
| ~~~~~~~~~~~~~~~~~~~~~~~~~~~~~~~~~~~~~~ | タン・湿ま            | 日欄のラジオ             | ボタンにチェックレ              | た家族の情報を            | 前面面に引き継ぎます            |               |        |                  |           |
| 追加市                                    | タン:家族            | 疾を追加する             | 場合に押下します。              | 家族登録画面で            | 情報を入力してくださ            | ໍ່ເ.          |        |                  |           |
| 変更示                                    | (タン: 既)<br>変列    | に登録されて<br>更する家族の   | いる家族の情報を変<br>ラジオボタンにチェ | 更する場合に押<br>ックし、家族登 | ∣トします。<br>:録画面で情報を入力し | てください。        |        |                  |           |
| 削除ボ                                    | タン:既日            | こ登録されて<br>会まる家族の   | いる家族の情報を削              | 除する場合に押            | 下します。                 | 15            |        |                  |           |
|                                        |                  | * 9 る家族の<br>ノ、扶養手当 | フレクホッシにチェ<br>又は児童手当の対象 | 者や共済組合の            | 対象者は、削除するこ            | い。<br>とが出来ません | • •    |                  |           |
| 译邦                                     | e (ietal         | 変更 削               | 32                     |                    |                       |               |        |                  | _         |
| <u>一</u> パージが3                         |                  |                    | -11-                   |                    |                       |               |        | - A 🖬 🗸          | /トラネット    |
| 図形の調整                                  | を(R)・ 🔓 オ・       | ートシェイプ(型・ `        |                        | I 🔅 🗕 🔜 🔌 ·        | • 🔟 • 🛕 • 🚍 🚃 📗 🖬 🖬   | K あ連R漢般       | 英小 🔚 [ | 1 🖉 Q 🗉 🖓        | 🖼 🅢 🛛 🧄 🕂 |
| 🍂 スタート                                 | ] 😃 3.5 インチ      | FD (A:)            | 🖻 文書 1 - Microsoft Wo  | ord 🖉 人事給与シ        | י አታፊ ቾ               |               | 16     | CAP5 &<br>KANA • | 🗞 🐠 11:23 |

③ 登録する**扶養親族のデータを入力**する。

|            | 🎽 人事給与システム 平成1                   | 9年01月11日 11時14分 - Microsoft Internet Explorer                                                                                                    | <u> </u> |
|------------|----------------------------------|----------------------------------------------------------------------------------------------------|----------|
| <u>ั</u> ด | 申請届出サブシス                         | テム 申請届出 前画面 メインメニュー ヘルブ                                                                                                    |          |
| 欄丨         | TURACONIONSO                     |                                                                                                    |          |
| <b>_</b>   | -                                |                                                                                                    |          |
| 9 1        | 家族氏名(*)                          | 姓山本 名春子 (漢字) 性別・続柄(*) 2:女 ∜:妻 ▲ ▲                                                                                                    |          |
| て          |                                  | 1 2 2 4 月 1 2 1 2 1 2 1 2 1 2 1 2 1 2 1 2 1 2 1                                                                                                    |          |
| 入          |                                  |                                                                                                    |          |
| カ          | 結婚・死亡・                           | ©あなたと結婚<br>© あたたと結婚<br>の死亡                                                                                                    |          |
|            | i離婚・離縁の<br>区分(*)                 | であなたと離婚・離縁 あなたと離婚・離縁                                                                                                    |          |
|            |                                  | C その他 077美兆王日                                                                                                    |          |
|            | 生計関係(*)                          | 同一生計である 🗸                                                                                                    |          |
|            | 同居・別居(*)                         | 同居(あなたと)                                                                                                    |          |
|            | }                                | <ul> <li>「同店(あなたと)」を選択した場合は、コヒーボタンを押トし載貝の住所と同じにしてくたさい (、、)、</li> <li>(、)、</li> <li>(、)、&lt;</li></ul> |          |
|            |                                  | 郵便番号 〒                                                                                                    |          |
|            | この方の住所(*)                        |                                                                                                    |          |
|            |                                  |                                                                                                    |          |
|            |                                  |                                                                                                    |          |
|            |                                  | 町字     (漢字)       番地     (全角カナ)                                                                                                    |          |
| X          | 居住開始年月日                          |                                                                                                    | J        |
| (          |                                  | 全ての人力が完了したら、                                                                                                    |          |
| N N        |                                  |                                                                                                    | <b>_</b> |
|            | 図形の調整(R) → 🔓 オー                  |                                                                                                    | Ħ        |
| 4          | <b>炒スタート</b>   <u></u> 3.5 インチ F | FD (A) - Microsoft Word 子 人事給与システム 平                                                                                                    | 1:26     |

④ この画面が表示されると登録完了。→→ 手当等の申請を始める。

| 諸昆虫サブシュテム  目                                                                                                    |                                                                                                    |                                                                                                    |                                                                                                    | 14                                                                                                 |                         |                     |
|----------------------------------------------------------------------------------------------------|----------------------------------------------------------------------------------------------------|----------------------------------------------------------------------------------------------------|----------------------------------------------------------------------------------------------------|----------------------------------------------------------------------------------------------------|-------------------------|---------------------|
|                                                                                                    | ■請届出                                                                                                    |                                                                                                    |                                                                                                    |                                                                                                    | メインメニュー                 |                     |
|                                                                                                    | 1見                                                                                                    |                                                                                                    |                                                                                                    |                                                                                                    |                         |                     |
|                                                                                                    |                                                                                                    |                                                                                                    |                                                                                                    |                                                                                                    |                         |                     |
| 所属 30123 大垣小                                                                                                    | 職番   [ 00000                                                                                                    | ) 山本 太郎                                                                                                    | - 検索                                                                                                    |                                                                                                    |                         |                     |
|                                                                                                    |                                                                                                    |                                                                                                    |                                                                                                    |                                                                                                    |                         |                     |
| また 家族の氏名                                                                                                    | <u>生年月日</u><br>住所の閉始を日日                                                                                                    | 続柄 同息                                                                                                    | ・別居                                                                                                    | 同一生計<br>在所                                                                                         | 仕送り等金                   | <b>主額</b>           |
|                                                                                                    | 昭和55年06月28日                                                                                                    |                                                                                                    | (職員と)                                                                                                    |                                                                                                    |                         | n 🔺                 |
| ○ 山本春子                                                                                                    | 平成19年01月11日                                                                                                    | 〒503-2216 岐阜県                                                                                                    | 大垣市                                                                                                    | ах з т х о щась т - х                                                                              | · < + · / · · · · · · · |                     |
|                                                                                                    |                                                                                                    |                                                                                                    |                                                                                                    |                                                                                                    |                         |                     |
|                                                                                                    |                                                                                                    |                                                                                                    |                                                                                                    |                                                                                                    |                         |                     |
|                                                                                                    |                                                                                                    |                                                                                                    |                                                                                                    |                                                                                                    |                         |                     |
|                                                                                                    |                                                                                                    |                                                                                                    |                                                                                                    |                                                                                                    |                         |                     |
|                                                                                                    |                                                                                                    |                                                                                                    |                                                                                                    |                                                                                                    |                         |                     |
|                                                                                                    |                                                                                                    |                                                                                                    |                                                                                                    |                                                                                                    |                         |                     |
|                                                                                                    |                                                                                                    |                                                                                                    |                                                                                                    |                                                                                                    |                         |                     |
|                                                                                                    |                                                                                                    |                                                                                                    |                                                                                                    |                                                                                                    |                         |                     |
|                                                                                                    |                                                                                                    |                                                                                                    |                                                                                                    |                                                                                                    |                         |                     |
|                                                                                                    |                                                                                                    |                                                                                                    |                                                                                                    |                                                                                                    |                         |                     |
|                                                                                                    |                                                                                                    |                                                                                                    |                                                                                                    |                                                                                                    |                         |                     |
|                                                                                                    |                                                                                                    |                                                                                                    |                                                                                                    |                                                                                                    |                         |                     |
|                                                                                                    |                                                                                                    |                                                                                                    |                                                                                                    |                                                                                                    |                         |                     |
|                                                                                                    |                                                                                                    |                                                                                                    |                                                                                                    |                                                                                                    |                         |                     |
|                                                                                                    |                                                                                                    |                                                                                                    |                                                                                                    |                                                                                                    |                         |                     |
|                                                                                                    |                                                                                                    |                                                                                                    |                                                                                                    |                                                                                                    |                         |                     |
|                                                                                                    |                                                                                                    |                                                                                                    |                                                                                                    |                                                                                                    |                         |                     |
|                                                                                                    |                                                                                                    |                                                                                                    |                                                                                                    |                                                                                                    |                         |                     |
|                                                                                                    |                                                                                                    |                                                                                                    |                                                                                                    |                                                                                                    |                         |                     |
|                                                                                                    |                                                                                                    |                                                                                                    |                                                                                                    |                                                                                                    |                         |                     |
|                                                                                                    |                                                                                                    |                                                                                                    |                                                                                                    |                                                                                                    |                         |                     |
|                                                                                                    |                                                                                                    |                                                                                                    |                                                                                                    |                                                                                                    |                         |                     |
|                                                                                                    |                                                                                                    |                                                                                                    |                                                                                                    |                                                                                                    |                         |                     |
|                                                                                                    |                                                                                                    |                                                                                                    |                                                                                                    |                                                                                                    |                         | ×                   |
| <b>Ho +* カヽ,・</b> 源セ調のニミパラ                                                                                                    | + # b \ 1- # b                                                                                                    | 大家好小楼起发前面                                                                                                    | 后一门李雄考                                                                                                    | / = +                                                                                              |                         | ×                   |
| <b>択ボタン</b> :選択欄のラジス                                                                                                    | †ボタンにチェックし                                                                                                    | た家族の情報を前画に                                                                                                    | 面に引き継き                                                                                                    | f ます。                                                                                              |                         | Y                   |
| <b>択ポタン</b> : 選択欄のラジズ<br>加ポタン: 家族を追加する                                                                                                    | †ボタンにチェックし<br>5場合に押下します。                                                                                                    | た家族の情報を前画店<br>家族登録画面で情報                                                                                                    | 面に引き継ぎ<br>を入力してく                                                                                                    | <i>《ます。</i><br>ださい。                                                                                |                         | Y                   |
| <b>択ボタン:</b> 選択欄のラジス<br>加ボタン:家族を追加する<br>電ボタン・取に参約される                                                                                                    | †ボタンにチェックし<br>う場合に押下します。<br>ここる客放の情報を恋                                                                                                    | た家族の情報を前画に<br>家族登録画面で掲載の「報報<br>両する場合に細下」                                                                                                    | 面に引き継き<br>を入力してく                                                                                                    | 《ます。<br>ださい。                                                                                       |                         | ×                   |
| <b>択ボタン:</b> 選択欄のラジス<br>加ボタン:家族を追加する<br>更ボタン:既に登録されて                                                                                                    | †ボタンにチェックし<br>5場合に押下します。<br>ごいる家族の                                                                                                    | た家族の情報を前画店<br>家族登録画面で情報<br>更する場合に押しこ                                                                                                    | 面に引き継き<br>を入力してく<br>ます。                                                                                                    | fます。<br>ださい。                                                                                       |                         | ×                   |
| <b>択ボタン</b> : 選択欄のラジス<br>加ボタン: 家族を追加する<br>更ボタン: 既正登録されて<br>変更する家族の                                                                                                    | †ボタンにチェックし<br>5場合に押下します。<br>ごいる家族の情報を変<br>うラジオボタンにチェ                                                                                        | た家族の情報を前画(<br>家族登録画面で情報<br>更する場合に押下し<br>ックし、家族登録画                                                                                                    | 面に引き継さ<br>を入力して<br>気で情報を <i>入</i>                                                                                                    | 《ます。<br>ださい。<br>へ力してください。                                                                          |                         | ×                   |
| <b>択ボタン</b> : 選択欄のラジオ<br>加ボタン: 家族を追加する<br>更ボタン: 既に登録されて<br>変更する家族の<br>除まなン→既に登録され                                                                                                    | †ボタンにチェックし<br>5場合に押下します。<br>ごいる家族の情報を変<br>〕ラジオボタンにチェ                                                                                        | た家族の情報を前画画<br>家族登録画面で情報<br>更する場合に押下し<br>ックし、家族登画画                                                                                                    | 面に引き継き<br>を入力してく<br>ます。<br>面で情報を <i>入</i>                                                                                                    | fます。<br>ださい。<br>、力してください。                                                                          |                         | ×                   |
| <b>択ボタン</b> : 選択欄のラジス<br><b>加ボタン</b> : 家族を追加する<br><b>更ボタン:</b> 既に登録されて<br>変更する家族の<br>除ボタン: 既に登録されて                                                                                                    | †ボタンにチェックし<br>5場合に押下します。<br>こいる家族のタンにチェ<br>いる家族の<br>うジオボタケ情報を削                                                                              | た家族の情報を前画(<br>家族登録画面で情報<br>更する場合に押下し<br>っクし、家族登録画<br>除する場合に押下し;                                                                                                    | 面に引き継ぎ<br>と入力してく<br>面で情報を <i>入</i><br>ます。                                                                                                    | 《ます。<br>.ださい。<br>、力してください。                                                                         |                         | ×                   |
| <b>択ボタン</b> : 選択欄のラジオ<br><b>加ボタン</b> : 家族を追加する<br><b>更ボタン</b> : 既に登録されて<br>変更する家式で<br>除ボタン: 既に登録されて<br>削除する家族の                                                                                                    | †ボタンにチェックし<br>5場合に押下します。<br>ごいる家族タンにチェ<br>こいる家族の情報を到<br>こうジオボタンにチェ                                                                          | た家族の情報を前画<br>家族登録画面で情報<br>更する場合に押下し<br>ックし、家族登録画i<br>除する場合に押下し<br>ックし、削除ボタン                                                                                                    | 面に引き継ぎ<br>を入力してく<br>気す。<br>情報を <i>入</i><br>ます。<br>を押下してく                                                                                                    | ₹ます。<br>.ださい。<br>、力してください。<br>、ださい。                                                                |                         | Y                   |
| 択ボタン: 選択欄のラジス<br>加ボタン: 家族を追加する<br>更ボタン: 既に登録されて<br>変更する家族の<br>除ボタン: 既に登録されて<br>削除する家族の<br>伯し、 #義手 <sup>3</sup>                                                                                                    | †ボタンにチェックし<br>5場合に押で「情報をチェ<br>いる家族のタンに報をチェ<br>こいる家家様の多大で<br>ごのジオボターに対<br>シマは児舎チ当の<br>コマは児子当の                                                | た家族の情報を前画(<br>家族登録画面で情報<br>更する場合に押下し)<br>除する場合に押下しう<br>除する場合に押下し<br>シックし、剤除ポタンラ<br>まや出着組合の対参                                                                                                    | 面に引き継<br>を入力してく<br>ます。<br>面で情報を <i>入</i><br>を押下してく<br>おは<br>削除す                                                                                                    | 《ます。<br>ださい。<br>∖力してください。<br>↓ださい。<br>↓ たっとが出来ません                                                  |                         | v                   |
| <b>択ボタン</b> : 選択欄のラジス<br><b>加ボタン</b> : 家族を追加する<br><b>更ボタン</b> : 既に登録されて<br>変更する家族の<br><b>除ボタン</b> : 既に登録されて<br>削除する家族の<br>但し、扶養手当                                                                                                    | tボタンにチェックし<br>5場合に押下します。<br>こいる家族のすいにチェ<br>ンラジオボタンにチェ<br>ンラジオボタンにチェ<br>シラジオボタンにチェ<br>当又は児童手当の対象                                             | た家族の情報を前画所<br>家族登録画面で情報<br>更する場合に押下し<br>ックし、家族登画可<br>除する場合に押下し<br>利除ボタン<br>者や共済組合の対象:                                                                                                    | 面に引き継さ<br>をすった<br>気力してく<br>気す。<br>報を<br>み<br>ます。<br>でく<br>す<br>や<br>てく<br>く<br>を<br>す<br>で<br>に<br>り<br>して<br>く<br>して<br>く<br>して<br>し<br>して<br>し<br>し<br>て<br>し<br>し<br>て<br>し<br>し<br>し<br>て<br>し<br>し<br>し<br>し | ∜ます。<br>ださい。<br>、力してください。<br>、ださい。<br>↓ たさい。<br>↓ ちことが出来ません                                        | · •                     | Y                   |
| <b>択ボタン</b> : 選択欄のラジオ<br><b>加ボタン</b> : 家族を追加する<br><b>更ボタン</b> : 既に登録されて<br>変更する家族の<br><b>除ボタン</b> : 既に登録されて<br>削除する家族の<br>但し、扶養手当                                                                                                    | t ボタンにチェックし<br>5 場合に押でしてます。<br>ごいる家族の「報をチェ<br>こうジオボタンにそれ<br>ごうる家族タンにチェ<br>当又は児童手当の対象                                                        | た家族の情報を前画(<br>家族登録画面で情報<br>更ったし、家族登録合に押下し<br>除する場合に押下し;<br>除する場合に押下し;<br>ックし、削除ボタン;<br>者や共済組合の対象:                                                                                               | 面に引き継<br>を入力してく<br>ます。<br>面で情報を <i>入</i><br>ます。<br>を押下してく<br>者は、削除す                                                                                                    | 《ます。<br>、ださい。<br>、力してください。<br>、ださい。<br>†ることが出来ません                                                  | ́ •                     | ¥                   |
| 択ボタン:選択欄のラジス         加ボタン:家族を追加する         更ボタン:既に登録されて         変更する家族の         除ボタン:既に登録されて         削除する家族の         但し、扶養手当         縦         縦         1         第         第         第         第         第         1         1         1         1         1         1         1         1         1         1         1         1         1         1         1         1         1         1         1         1         1         1         1         1         1         1         1         1         1         1         1         1         1         1         1         1         1         1         1 | tボタンにチェックし<br>5場合に押下します。<br>こいる家が成りてチェ<br>こいる家がの情報を至い<br>こうジオボタンにチェ<br>こうジオボタンにチェ<br>当又は児童手当の対象                                             | た家族の情報を前画近<br>家族登録画面で情報<br>更する場合に押下し<br>ックし、家族登場画<br>除する場合に押下し<br>シックし、削合所ポタン<br>者や共済組合の対象:                                                                                                    | 面に引き継さく<br>を入力してく<br>ます。<br>面で情。<br>を押下してく<br>者は、削除す                                                                                                    | 《ます。<br>ださい。<br>、力してください。<br>、ださい。<br>†ることが出来ません                                                   | <i>.</i> .              | ×                   |
| <ul> <li>択ボタン: 選択欄のラジオ</li> <li>加ボタン: 家族を追加する</li> <li>更ボタン: 既に登録されて</li> <li>変更する家族の</li> <li>除ボタン: 既に登録されで</li> <li>削除する家族の</li> <li>但し、扶養手当</li> <li>一 派」追加 変更 育</li> </ul>                                                                                                    | t ボタンにチェックし<br>い場合に押下します。<br>こいる家がのしています。<br>このですが、「「「「「「「「「」」」<br>このです。<br>「「「「」」<br>「「」」<br>「「」」<br>「「」」<br>「「」」<br>「「」」<br>「」<br>「」<br>「 | た家族の情報を前画に<br>家族登録画面で情報<br>更する場合に押下し:<br>ックし、家族登録画<br>いなす。<br>いうし、<br>部件でし:<br>ックし、<br>前に<br>がす。<br>、<br>、<br>、<br>、<br>、<br>、<br>、<br>、<br>、<br>、<br>、<br>、<br>、<br>、<br>、<br>、<br>、<br>、<br>、 | 面に引き継さ<br>を入力して<br>をす。<br>五で情報を <i>入</i><br>を押下してく<br>者は、削除す                                                                                                    | 《ます。<br>ださい。<br>、力してください。<br>、ださい。<br>†ることが出来ません                                                   | / o                     | Y                   |
| <ul> <li>択ボタン: 選択欄のラジス</li> <li>加ボタン: 家族を追加する</li> <li>更ボタン: 既に登録されて</li> <li>一部除する家族の</li> <li>(但し、扶養手当</li> <li>(現し、 茨更」 角</li> <li>(当) 変更」 角</li> </ul>                                                                                                    | tボタンにチェックし<br>5場合に押下します。<br>こいる家族の情報を変<br>うジオボタンにチェ<br>いる家族の情報を削<br>うラジオボタンにチェ<br>当又は児童手当の対象                                                | た家族の情報を前画(<br>家族登録画面で情報<br>更する場合に押下し<br>ックし、家焼登録画(<br>除する場合に押下し)<br>ックし、削除ボタン<br>者や共済組合の対象:                                                                                                    | 面に引き継ぎ<br>を入力してく<br>ます。<br>面で情報を入<br>支す。<br>を押下してく<br>者は、削除す                                                                                                    | ∜ます。<br>ださい。<br>\力してください。<br>:ださい。<br>†ることが出来ません                                                   | / o                     | ▼<br>▼              |
| <ul> <li>択ボタン: 選択欄のラジオ</li> <li>加ボタン: 家族を追加する</li> <li>更ボタン: 既に登録されて</li> <li>変更する家族の</li> <li>除ボタン: 既に登録されて</li> <li>削除する家族の</li> <li>伯し、扶養手当</li> <li>択 追加 変更 育</li> <li>–ジが表示されました</li> </ul>                                                                                                    | tボタンにチェックし<br>5場合に押下します。<br>こいる家族のすいにチェ<br>いる家族の情報を変<br>いる家族の情報を削<br>5ラジオボタンにチェ<br>当又は児童手当の対象                                               | た家族の情報を前画<br>家族登録画面で情報<br>更する場合に押下し、<br>ックし、家族登録画<br>除する場合に押下し、<br>ックし、家族登下し、<br>学者や共済組合の対象:                                                                                                    | 面に引き継さ<br>を入力してく<br>ます。<br>面で情報をみ<br>ます。<br>を押下してく<br>者は、削除す                                                                                                    | 《ます。<br>.ださい。<br>、力してください。<br>、ださい。<br>」ることが出来ません                                                  | / •                     | ▼<br>]<br>{\2\53*9\ |
| 訳ボタン: 選択欄のラジス<br>加ボタン: 家族を追加する<br>更ボタン: 既に登録されて<br>変更する家族の<br>除ボタン: 既に登録されて<br>削除する家族の<br>但し、扶養手当<br>一ジが表示されました<br>20調整(B)・ 20 オードシェイブ(D)・                                                                                                    | + ボタンにチェックし<br>5 場合に押下します。<br>こいる家族のサンにチェ<br>うジオボタの情報を手ょ<br>こいる家家がタンにチェ<br>当又は児童手当の対象                                                       | た家族の情報を前画に<br>家族登録画面で情報<br>更する場合に押下し<br>っクし、家族登録画<br>除する場合に押下し<br>ックし、削除ボタン<br>者や共済組合の対象:                                                                                                    | 面に引き継き<br>を入力してく<br>ます。<br>ます。<br>を押下してく<br>者は、削除す<br><b>▲ - ■ Ⅲ</b>                                                                                                    | 《ます。<br>、ださい。<br>、力してください。<br>「ださい。<br>Fることが出来ません<br><b>計 ■                                   </b> | / •                     | ▼<br>] {\/\F3A9k    |
| <ul> <li>択ボタン:選択欄のラジス</li> <li>加ボタン:家族を追加する</li> <li>更ボタン:既に登録されて</li> <li>一般に登録されて</li> <li>削除する家族の</li> <li>但し、扶養手当</li> <li>一般</li> <li>道加</li> <li>変更</li> <li>所</li> <li>道加</li> <li>変更</li> <li>所</li> <li>道加</li> <li>変更</li> <li>第</li> <li>一次i表示されました</li> <li>の調整(20・</li> <li>オートシェイブ(20・</li> <li>ート</li> <li>ート</li> <li>(4)</li> <li>(4)</li> </ul>                                                                                                    | tボタンにチェックし<br>5場合に押下します。<br>いる家族の情報を変<br>うラジオボタンにチェ<br>いる家族の情報を削<br>うラジオボタンにチェ<br>当又は児童手当の対象<br>「院                                          | た家族の情報を前画店<br>家族登録画面で情報<br>更する場合に押下し:<br>ックし、家族登録画店<br>※する場合に押下し:<br>ックし、削給ボタン:<br>者や共済組合の対象:<br>で、図 図 ②・ 2000<br>個 2000 - 2000                                                                 | 面に引き継ぎ<br>を入力してく<br>ます。<br>面で情報を入<br>ます。<br>を押下してく<br>者は、削除す<br>者は、削除す<br><b>へ</b> = 三<br>平…                                                                                                    | 《ます。<br>ださい。<br>、力してください。<br>:ださい。<br>*ることが出来ません                                                   | / •                     | ▼<br>] 12153491     |

5 - 1 - 3 - 2

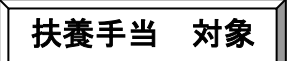

① 申請届出(共済組合)から「諸手当」の「扶養親族届」をクリック。

| 🚰 人事給与システム 平成19年01月 | 11日 11時20分 - Microsoft Internet Explorer |                                       |                             |                |
|---------------------|------------------------------------------|---------------------------------------|-----------------------------|----------------|
| 人事給与シスラ             | テムメインメディー                                |                                       |                             | ログアウト          |
|                     |                                          |                                       |                             |                |
| MENU                | ■ 申請届出(共済寺宮)                             | ■ 諸于当                                 | ■ 申請届出ステ                    | -97            |
| ■ <u>出動薄(本人)</u>    | · 職員基本情報                                 | • 扶養親族届                               | 由許安外                        |                |
| ■出動薄(所属内職員) →       |                                          |                                       | 1 里祖未仕                      | . 0.44         |
|                     |                                          | ・ <u>注店油(信楽・信间)</u><br> ・住民民(武友に係る住宅) | · 中前中<br>                   | · 01+<br>· 0/件 |
| ■里請届出(共済等含) →       |                                          | - 通勤局(応通田具のみ)                         | 1 1111                      | : 01+          |
| ■代理申請               |                                          |                                       | • 伏戟元 ]                     | : 41+          |
| ■由請屈虫(共済等今)→        | <u> </u>                                 |                                       | ・ <u>決裁案件</u>               |                |
|                     | 正急継続祖音員(六月)                              | 1. 現況層(広意税肽)                          | <ul> <li>・時間外(命)</li> </ul> | :0件            |
| ■ <u>帳票出力・照会</u>    |                                          |                                       | <ul> <li>・時間外(実)</li> </ul> | :0件            |
|                     |                                          |                                       | ・年休                         | :0件            |
| 「周期サザ笏              |                                          |                                       | ・その他                        | :0件            |
| ■ <u>教育人事</u>       |                                          |                                       | <ul> <li>・全て</li> </ul>     | :0件            |
| ■ <u>その他</u> →      |                                          |                                       |                             |                |
| ■電子決裁基盤             |                                          | ļ                                     |                             |                |

② 職員番号で検索、各項目入力後、選択をクリック。

| 🚰 人事給与システム 平成19年01月11日 11時21分 - Microsof    | t Internet Explorer                     |                                 |                      |            |
|---------------------------------------------|-----------------------------------------|---------------------------------|----------------------|------------|
| 申請届出サブシステム 申請届出                             |                                         | 前画面                             | i メインメニュー            | ^ 🔺        |
| 【AQAG0010030】   扶養親原福                       |                                         |                                 |                      |            |
| 【AXAGOOOIO-I】 正常に処理が完了しました。                 |                                         |                                 |                      |            |
| 所属 30123 大垣小 職番 00                          | )000 山本 太郎                              |                                 | 申請番号                 |            |
| I'm rate                                    | /                                       |                                 |                      |            |
|                                             |                                         |                                 |                      |            |
|                                             |                                         |                                 | 添付:                  |            |
| ▲実発生日 平成 19 年 月 1                           |                                         |                                 |                      |            |
| ● 1 新たに蔵貝となっ<br>● 2 新たと扶養親族た                | に( I 配倘者かいない)<br>る要件を具備するに至っ∶           | こ者がある( 匚配偶者が!                   | いない)                 |            |
| <b>届出の理由 (*)</b> C 3 技養親族たる要件               | を欠くに至った者がある                             | (子、孫及び弟妹で22歳                    | の年度末を超えた者を           | :除く)       |
| <ul> <li>C 4 配偶者がいない職</li> </ul>            | 員となった(3に該当す                             | る場合を除く)                         |                      |            |
| <u>5</u> 配偶者を有するに                           | 至った(2に該当する場合                            | 合を除く)                           |                      |            |
| 届田の理由1~3~に該当する場合の入力欄<br>選択ボタンを押下し、家族一覧画面から3 | の申請する家族を選択し                             | てください。                          |                      |            |
| 査録内容に変更がある場合は、メインメニ                         | ニューへ戻り、家族登録画                            | 面にて変更を行って下さい                    | ,) <u>,</u>          |            |
| 選択 被扶養者氏名 続柄 当                              | <u>年月日</u> 同居<br>別居                     | <u>主な年収の種類</u> 届出<br>年収額(総額) 発生 | 出事実の 備る<br>「年月日 重度心」 | 考 自時主      |
| · · · · · · · · · · · · · · · · · · ·       | ,,,,,,,,,,,,,,,,,,,,,,,,,,,,,,,,,,,,,,, |                                 |                      |            |
|                                             |                                         |                                 |                      |            |
|                                             |                                         |                                 |                      |            |
|                                             |                                         |                                 |                      |            |
| '(注)年収は今後1年間の恒常的な収入(見                       | 込)額を入力してくださ                             | .)                              |                      |            |
| ***                                         |                                         |                                 |                      |            |
| ື້<br>                                      |                                         |                                 |                      |            |
|                                             |                                         |                                 |                      |            |
| 確認                                          |                                         |                                 |                      |            |
| ,<br>⑥ ページが表示されました                          |                                         |                                 |                      | N 42157491 |
| 図形の調整®・ 😓 オートシェイブ@・ 🔪 🔲 〇 🔮 📓               | 4  🔅 🗕 🔜 🔌 - 🚄 - ,                      | <u>∧</u> - = = ≓ □ ∅ .          |                      |            |
| 🏄 スタート 🛛 😃 3.5 インチ FD (A:) 👘 文書 1 - Microso | t Word 🎼 🥔 人事給与システム 🎙                   | 2                               |                      | 🗞 👧 11:31  |

③ 扶養手当対象氏名を選択、その後「選択」をクリック。

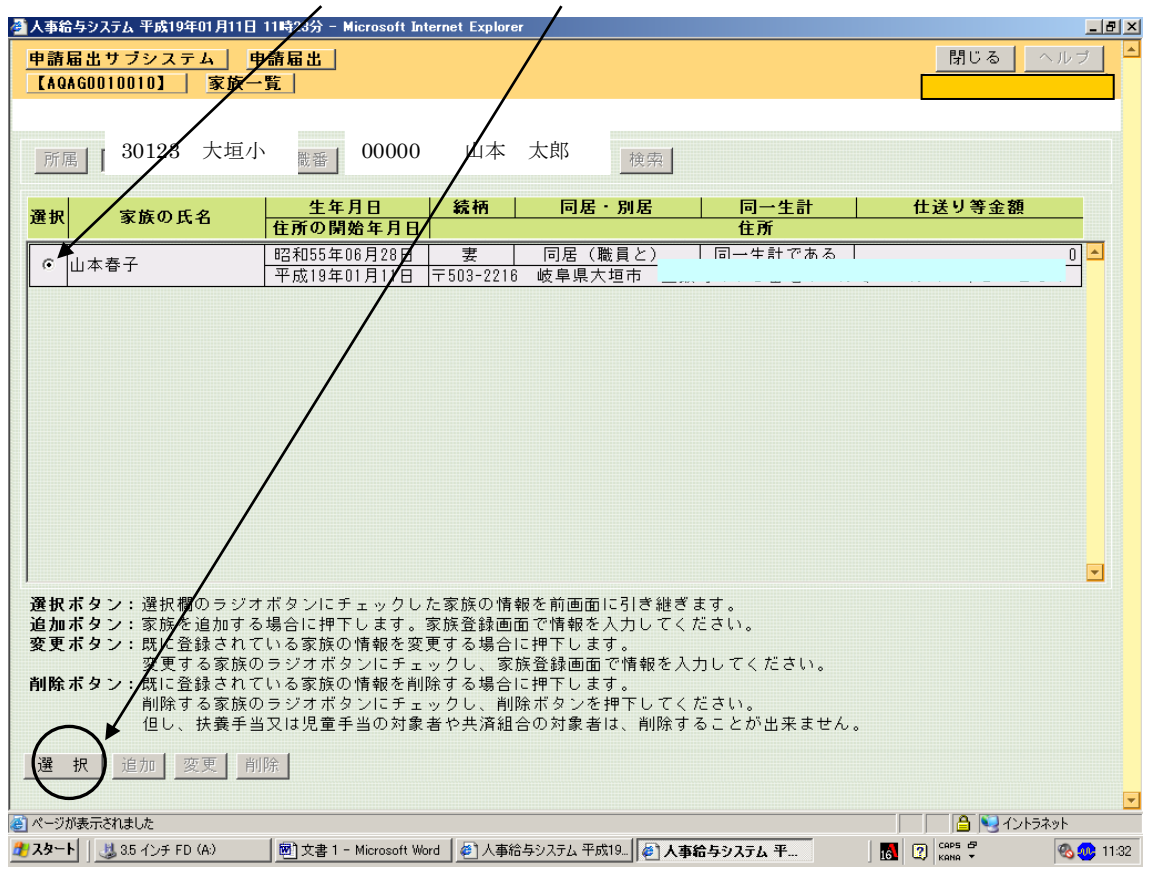

## ④ 届出の<u>事由等入力</u>、その後「確認」をクリック。

|                                                                                                    |                                                                                         | ES/J MICROSOFT Internet E                                                          |                                                                                                    |                                                                              |                                                                        |                                                                                                    |          |
|----------------------------------------------------------------------------------------------------|-----------------------------------------------------------------------------------------|------------------------------------------------------------------------------------|----------------------------------------------------------------------------------------------------|------------------------------------------------------------------------------|------------------------------------------------------------------------|----------------------------------------------------------------------------------------------------|----------|
| 青眉出サブシス                                                                                                    | テム 申請雇                                                                                  |                                                                                    |                                                                                                    |                                                                              | 前画面                                                                    | インメニュー                                                                                                    | _ ヘルラ    |
| QAG00100301                                                                                                    | _ 扶養親族屆                                                                                 |                                                                                    | /                                                                                                    |                                                                              |                                                                        |                                                                                                    |          |
|                                                                                                    |                                                                                         | /                                                                                  |                                                                                                    |                                                                              |                                                                        |                                                                                                    |          |
| 所属 30123                                                                                                    | 大垣小                                                                                     | 職番 00000                                                                           | 山本 太郎                                                                                                    | (検索                                                                          |                                                                        | 申請番号                                                                                                    |          |
| 山 心須頂日                                                                                                    | です                                                                                      |                                                                                    |                                                                                                    |                                                                              |                                                                        |                                                                                                    |          |
| 局出日 (*)                                                                                                    | 平成 - 10                                                                                 |                                                                                    |                                                                                                    |                                                                              | жн.                                                                    | 同一家族の届                                                                                                    | 1        |
| 本宝登生日                                                                                                    | 平成 - 19                                                                                 |                                                                                    |                                                                                                    |                                                                              | 66 PI                                                                  | 1-1 3(3)(10)(10)                                                                                                    |          |
| T T T T                                                                                                    | (1) 新たい                                                                                 |                                                                                    | 理要がいたい                                                                                                    | )                                                                            |                                                                        |                                                                                                    |          |
|                                                                                                    | <ul><li>(• 2) 新たじ</li></ul>                                                             | こ扶着親族たる要件を見                                                                        | 遺備するに至っ                                                                                                    | ,<br>た者がある( □ ■                                                              | 記偶者がいない)                                                               |                                                                                                    |          |
| <br> <br> <br> <br> <br>                                                                                                    | 0 0 3 扶養業                                                                               | 関格たる要件を欠くに至                                                                        | ミった者がある                                                                                                    | (子、孫及び弟妹                                                                     | で22歳の年度末                                                               | を招えた者を除く                                                                                                    | )        |
| 山の垣田(・                                                                                                    |                                                                                         | ドバルない階層となった                                                                        | a, and an a                                                                                                    | 「ス坦会た除!」                                                                     | C L L AIX 05 + 732 71                                                  |                                                                                                    | ,<br>    |
|                                                                                                    |                                                                                         | ヨンいない戦員となった                                                                        |                                                                                                    |                                                                              |                                                                        |                                                                                                    |          |
|                                                                                                    | 05 BC15                                                                                 | 皆を有するに至った(2                                                                        | 21に該当する場                                                                                                    | 合を陈く)                                                                        |                                                                        |                                                                                                    |          |
| 出の理由1~                                                                                                    | 3に該当する場                                                                                 | 場合の入力欄                                                                             |                                                                                                    |                                                                              |                                                                        |                                                                                                    |          |
| 選択ホタンを                                                                                                    | 押下门,家族一                                                                                 | ちょう ちょう に 公回 田 ます                                                                  |                                                                                                    |                                                                              |                                                                        |                                                                                                    |          |
| 登録由 家 に 赤 う                                                                                                    | 面がある場合!+                                                                                | 「見画面かっ」「回中請す                                                                       | る家族を選択                                                                                                    | してください。<br>両面にて恋恵を行っ                                                         | マトキル                                                                   |                                                                                                    |          |
| 登録内容に変                                                                                                    | 更がある場合は                                                                                 |                                                                                    | る家族を選択り、家族登録                                                                                                    | してください。<br>画面にて変更を行っ                                                         | って下さい。                                                                 | 佐王                                                                                                    |          |
| 登録内容に変<br>選択<br>展出の基                                                                                                    | 更がある場合は<br>養者氏名 4                                                                       | 11.10000000000000000000000000000000000                                             | る家族を選択<br>り、家族登録<br><b>同居</b><br>別居                                                                             | してください。<br>画面にて変更を行っ<br><u>主な年収の種類</u><br>年収額(総額)                            | 。<br>て下さい。<br><b>届出事実の</b><br>発生年月日                                    | 備考                                                                                                    |          |
| 登録内容に変<br>選択<br>届出のす                                                                                                    | 更がある場合は<br>養者氏名 4<br>●由                                                                 | ・<br>見画面から今回中請す<br>、メインメニューへ戻<br>続柄 生年月日                                           | る家族を選択<br>り、家族登録<br>月<br>月<br>日<br>月<br>日<br>日<br>日<br>日<br>日<br>日<br>日<br>日<br>日<br>日<br>日<br>日<br>日<br>日<br>日 | してください。<br>画面にて変更を行っ<br><b>主な年収の種類</b><br>年収額(総額)                            | oて下さい。<br><b>届出事実の</b><br>発生年月日                                        |                                                                                                    | 5        |
| 登録内容に変<br>選択<br>構出の引<br>山本春子                                                                                                    | 更がある場合は<br>養者氏名 4<br>●由                                                                 | 10回加からマロ中語。<br>、メインメニューへ戻<br>続柄 生年月日<br>要昭和55年06月28                                | る家族を選択<br>り、家族登録<br>                                                                                            | してください。<br>画面にて変更を行-<br>まな年収の種類<br>年収額(総額)<br>▼                              | o て下さい。<br>届出事実の<br>発生年月日                                              | 備考<br>重度心身障害                                                                                                    | <u>;</u> |
| 登録内容に変<br>選択 被扶護<br>届出のす<br>山本春子<br>削除 婚姻                                                                                                    | 更がある場合は<br>義者氏子 4<br>●由                                                                 | 10回加からマロ中請す<br>、メインメニューへ戻<br>続柄 生年月日<br>要 昭和55年06月28                               | る家族を選択<br>り、家族登録<br>日<br>同居<br>同居                                                                               | してください。<br>画面にて変更を行・<br><u>主な年収の種類</u><br>年収額(総額)<br>「<br>□円                 | 。て下さい。<br><b>届出事実の</b><br>発生年月日<br>平成19年01月11                          | 備考<br>重度心身障書<br>「重度心身障書<br>「重度心身障書」                                                                                                    |          |
| 登録内容に変<br>選択 被扶護<br>届出のす<br>削除 婚姻                                                                                                    |                                                                                         | 10回加からつ中部す。<br>、メインメニューへ戻<br>装柄 生年月日<br>妻 昭和55年06月28                               | る家族を選択<br>り、家族登録<br>日<br>同居<br>同居<br>同居                                                                         | してください。<br>画面にて変更を行。<br>主な年収の種類<br>年収額(総額)<br>- <u>」</u><br>の円               | って下さい。<br><b>届出事実の</b><br>発生年月日<br>平成19年01月11                          | 備考<br>重度心身障書 ∃ □ □ </td <td></td> |          |
| 登録内容に変<br>選択<br>超振<br>届出のす<br>山本春子<br>削除<br>婚姻<br>選択                                                                                                    | 更がある<br>第合は<br>養者氏子<br>・<br>・<br>・<br>・<br>・<br>・<br>・<br>・<br>・<br>・<br>・<br>・<br>・    | 10回加からマロ中朝す。<br>、メインメニューへ戻<br>続柄 生年月日<br>妻 昭和55年06月28                              | る家族を選択<br>り、家族登録<br>同居<br>別居<br>日<br>同居                                                                         | してください。<br>画面にて変更を行。<br>主な年収の種類<br>年収額(総額)<br><br>の円                         | って下さい。<br><b>届出事実の</b><br>発生年月日<br>平成19年01月11                          | 備考<br>重度心身障書<br>□<br>□<br>□<br>□<br>□<br>□<br>□<br>□<br>□<br>□<br>□<br>□<br>□<br>□<br>□<br>□<br>□<br>□<br>□                                                                                                    |          |
| 登録内容に変         被扶手           選択         磁扶手         届出の引           山本春子         1         1           選択          2         2                                                                                                    |                                                                                         | 10回加からマロ中請す。<br>、メインメニューへ戻<br>続析 生年月日<br>妻 昭和55年06月28                              | る家族を選択<br>り、家族登録<br>同居<br>別居<br>日<br>同居                                                                         | Uてください。<br>画面にて変更を行。<br>主な年収の種類<br>年収額(総額)<br><br>0円                         | って下さい。<br>届出事実の<br>発生年月日<br>平成19年01月11                                 | 備考<br>重度心身障書<br>□ 「重度心身障書                                                                                                    |          |
| 登録内容に変         被扶手           運択         磁扶手           山本春子         前除           婚姻         近海           違択         「「「」」           違択         「「」」           注)         年収は今後                                                                                                    | 更がある<br>美者氏子<br>き由<br>・<br>・<br>・<br>・<br>・<br>・<br>・<br>・<br>・<br>・<br>・<br>・<br>・     | 10回面からつ田平請す。<br>、メインメニューへ戻<br>続析 生年月日<br>妻 昭和55年06月28<br>内な収入(見込)額を)               | る家族を選択<br>り、家族登録<br><b>同居</b><br>日 同居<br>、<br>力してくださ                                                            | してください。<br>画面にて変更を行-<br>主な年収の種類<br>年収額(総額)<br><br>□<br>□<br>□ 円              | 。て下さい。<br><b>届出事実の</b><br>発生年月日<br>平成19年01月11                          | 備考<br>重度心身障書<br>□<br>□<br>□<br>□<br>□<br>重度心身障書                                                                                                    |          |
| 登録内容に変:         被扶雪           選択         磁扶雪           山本春子         前除           薄姻         道本春子           道訳         ////////////////////////////////////                                                                                                    | 更がある<br>義者氏子<br>自                                                                       | 10回加からつ田中請す。<br>、メインメニューへ戻<br>装 昭和55年06月28<br>内な収入(見込)額をノ                          | る家族を選扱<br>り、家族登録<br><b>同居</b><br>同居<br>同居                                                                       | してください。<br>画面にて変更を行。<br>主な年収の種類<br>年収額(総額)<br>- マ<br>の円                      | 。て下さい。<br><b>届出事実の<br/>発生年月日</b><br>平成18年01月11                         | 備考<br>重度心身障書 □ 重度心身障書                                                                                                    |          |
| 登録内容に変:       選択     被扶雪       届出の雪       前除       婚姻       選択       (注)年収以今後                                                                                                    | 更がある<br>義者氏子<br>下由<br>・<br>と1 年間の恒常的                                                    | <u>見回回からう中部</u> ק。<br>、メインメニューへ戻<br><b>装 昭和55年06月28</b><br>す<br>内な収入(見込)額を)        | る家族を選録<br>り、家族登録<br><b>同居</b><br>同居<br>同居<br>人力してくださ                                                            | してください。<br>画面にて変更を行。<br>主な年収の種類<br>年収額(総額)<br><br>「<br>の円                    | って下さい。                                                                 | 備考<br>重度心身障書 □ 重度心身障書                                                                                                    |          |
| 登録内容に変:       選択     被扶雪       届出の雪       山本春子       削除       遊択       選択       (注)       年収(今後)       考                                                                                                    | 更がある<br>義者氏子<br>1<br>春<br>ま<br>1<br>年間の恒常的                                              | 見回回からう中部す。<br>、メインメニューへ戻<br>続柄 生年月日<br>妻 昭和55年06月28<br>内な収入(見込)額を)                 | る家族を選択<br>り、家族を選択<br>日<br>同居<br>同居                                                                              | してください。<br>画面にて変更を行・<br>主な年収の種類<br>年収額(総額)<br>「」<br>① 円                      | って下さい。<br>- <mark>届出事実の<br/>発生年月日</mark><br>- 平成19年01月11               | 備考<br>重度心身障書 ☐ 重度心身障書                                                                                                    |          |
| 登録内容に変:     被扶雪       選択     個本春子       削除     婚姻       選択     ////////////////////////////////////                                                                                                    | 更がある<br>義者氏名<br>う<br>日<br>・<br>・<br>・<br>・<br>・<br>・<br>・<br>・<br>・<br>・<br>・<br>・<br>・ | 見回回からラビ甲語す。<br>、メインメニューへ戻<br>続柄 <u>生年月日</u><br>要 昭和55年06月28<br>内な収入(見込)額を)         | る家族を選択<br>り、家族登録<br><b>同居</b><br>日 同居<br>、力してくださ                                                                | してください。<br>画面にて変更を行。<br>主な年収の種類<br>年収額(総額)<br>- <u></u><br>の円                | って下さい。                                                                 | 備考<br>重度心身障書<br>□ 「重度心身障書                                                                                                    |          |
| 登録内容に変       選択     被扶封       届出の引       削除       遵択       選択       運択       注)年収(今後       考                                                                                                    | 更がある<br>義者氏名<br>予由<br>・<br>・<br>・<br>・<br>・<br>・<br>・<br>・<br>・<br>・<br>・<br>・<br>・     | 見回面からラロ中請す。<br>、メインメニューへ戻<br>続柄 <u>生年月日</u><br>要 昭和55年06月28<br>内な収入(見込)額を <i>)</i> | る家族を選扱<br>り、家族登録<br><b>同居</b><br>同居<br>「同居                                                                      | Uてください。<br>画面にて変更を行。<br>主な年収の種類<br>年収額(総額)<br><br>の円                         | って下さい。                                                                 | 備考<br>重度心身障書 □ 重度心身障書                                                                                                    |          |
| 登録内容に変<br><b>選択</b><br>樹田の<br>御田<br>御姻<br>選択<br>注)年収は今後<br>考<br>認<br>ご<br>たたれました                                                                                                    | 更がある<br>義者氏子<br>下由<br>・<br>・<br>・<br>・<br>・<br>・<br>・<br>・<br>・<br>・<br>・<br>・<br>・     | 10回加から今回中請す。<br>、メインメニューへ戻<br>続柄 <u>生年月日</u><br>妻 昭和55年06月28<br>内な収入(見込)額を)        | る家族を選扱<br>り、家族登録<br>月居<br>日 同居<br>「日居                                                                           | してください。<br>画面にて変更を行-<br>主な年収の種類<br>年収額(総額)<br>- ・<br>□<br>の円                 | で下さい。     届出事実の<br>発生年月日       平成19年01月11                              | 備考<br>重度心身障書<br>「重度心身障書                                                                                                    |          |
| 登録内容に変<br><b>登録内容に変</b><br><b>福出の</b><br>一<br>一<br>福田の<br>一<br>一<br>福田の<br>一<br>一<br>福田の<br>一<br>二<br>一<br>本<br>春子<br>一<br>酒<br>畑<br>の<br>名<br>一<br>二<br>の<br>名<br>一<br>二<br>の<br>名<br>一<br>二<br>の<br>名<br>一<br>二<br>の<br>名<br>一<br>二<br>の<br>名<br>一<br>二<br>の<br>名<br>一<br>二<br>の<br>名<br>一<br>二<br>の<br>名<br>一<br>二<br>の<br>名<br>一<br>二<br>の<br>名<br>一<br>二<br>の<br>名<br>二<br>の<br>名<br>二<br>の<br>名<br>二<br>の<br>ろ<br>二<br>の<br>ろ<br>二<br>の<br>ろ<br>二<br>の<br>ろ<br>二<br>の<br>ろ<br>二<br>の<br>ろ<br>二<br>の<br>ろ<br>二<br>の<br>ろ<br>二<br>の<br>ろ<br>二<br>の<br>ろ<br>二<br>の<br>ろ<br>二<br>の<br>ろ<br>二<br>の<br>ろ<br>二<br>の<br>ろ<br>二<br>の<br>ろ<br>の<br>ろ<br>こ<br>の<br>ろ<br>の<br>ろ<br>の<br>の<br>の<br>の<br>ろ<br>の<br>の<br>の<br>ろ<br>の<br>の<br>の<br>ろ<br>の<br>の<br>の<br>ろ<br>の<br>ろ<br>の<br>ろ<br>の<br>の<br>ろ<br>の<br>つ<br>の<br>ろ<br>の<br>ろ<br>の<br>つ<br>の<br>の<br>ろ<br>の<br>の<br>ろ<br>の<br>の<br>の<br>ろ<br>の<br>ろ<br>の<br>ろ<br>の<br>ろ<br>の<br>ろ<br>ろ<br>の<br>の<br>ろ<br>ろ<br>の<br>の<br>ろ<br>ろ<br>ろ<br>の<br>ろ<br>ろ<br>ろ<br>の<br>ろ<br>ろ<br>ろ<br>の<br>ろ<br>ろ<br>ろ<br>の<br>ろ<br>ろ<br>ろ<br>ろ<br>の<br>ろ<br>ろ<br>ろ<br>の<br>ろ<br>ろ<br>ろ<br>ろ<br>ろ<br>ろ<br>ろ<br>の<br>ろ<br>ろ<br>ろ<br>ろ<br>ろ<br>ろ<br>ろ<br>ろ<br>ろ<br>ろ<br>ろ<br>ろ<br>の<br>ろ<br>の<br>ろ<br>ろ<br>ろ<br>ろ<br>ろ<br>ろ<br>ろ<br>の<br>ろ<br>の<br>ろ<br>の<br>ろ<br>の<br>ろ<br>の<br>ろ<br>の<br>ろ<br>の<br>ろ<br>ろ<br>の<br>の<br>ろ<br>の<br>ろ<br>の<br>ろ<br>の<br>ろ<br>の<br>ろ<br>の<br>ろ<br>の<br>ろ<br>ろ<br>ろ<br>ろ<br>ろ<br>ろ<br>ろ<br>の<br>ろ<br>ろ<br>ろ<br>ろ<br>ろ<br>ろ<br>ろ<br>ろ<br>ろ<br>ろ<br>ろ<br>ろ<br>ろ | 更がある                                                                                    | 1 回回からう中部す。<br>、メインメニューへ戻<br>装柄 生年月日<br>要 昭和55年06月28<br>内な収入(見込)額を)                | る家族を選扱<br>り、家族登録<br>月<br>日 同居<br>(力してくださ                                                                        | してください。<br>画面にて変更を行。<br><u>主な年収の種類</u><br>年収額(総額)<br><br>の円<br>Sい<br>= 票 品 ■ | <ul> <li>で下さい。</li> <li>届出事実の<br/>発生年月日</li> <li>平成18年01月11</li> </ul> | 備考<br>重度心身障書 □ 重度心身障書 □ ■ □ ■ 度心身障書                                                                                                    | ₹        |

⑤ 最終確認、この内容でよければ、「申請」をクリック。

| 🚰 人事給与システム 平成19年01月11日 11時24分 - Microsoft Internet Expl                                                                                                    | lorer                                                                                            |                                                                                    | _ 🗆 X      |
|----------------------------------------------------------------------------------------------------|--------------------------------------------------------------------------------------------------|------------------------------------------------------------------------------------|------------|
| 申請届出サブシステム 申請届出                                                                                                    |                                                                                                  | 前画面 メインメニュー                                                                        | ヘルプ 🔺      |
| 【AQAG0010030】 扶養親族届                                                                                                    |                                                                                                  |                                                                                    |            |
| 【AUQG01220-I】 以下の内容でよければ申請ボタンを押し1                                                                                                    | てくささい。                                                                                           |                                                                                    |            |
| 所属 30123 大垣小 職番 00000 1                                                                                                    | 山本 太郎 検索                                                                                         | 申請番号                                                                               |            |
| (*)は、必須項目です。                                                                                                    |                                                                                                  |                                                                                    |            |
| 届出日 (*) 平成 ▼ 19 年 01 月 11 日 🖾                                                                                                    |                                                                                                  | 添付: 同一家族の届                                                                         |            |
| <b>事実発生日</b> 平成 ▼ 19 年 01 月 11 日 ■                                                                                                    |                                                                                                  |                                                                                    |            |
| 届出の理由(*)       **2       新たに状類和がたる要件を欠くに至っ         ● 3       扶嚢親族たる要件を欠くに至っ         ● 4       配偶者がいよい職員となった(         ● 5       配偶者を有するに至った(2に         届出の理由1~3に該当する場合の入力調<br>選択ボタンを押下し、家族「範囲面から今回申請する!         登録内容に変更がある場合は、メインメニューへ戻り、 | ■するに至った者がある()<br>った者がある(く、孫及び弟幼<br>(3に該当する場合を除く)<br>に該当する場合を除く)<br>家族を選択してください。<br>、家族登録画面にて変更を行 | 町両者かいない)<br>kで22歳の年度末を超えた者を除く<br>って下さい。                                            |            |
| 選択         被扶養者氏名         続柄         生年月日           届出の事由                                                                                                    | 同居         主な年収の種類           別居         年収額(総額)                                                  | <ul> <li>         ・届出事実の         ・価考         ・発生年月日         ・重度心身障     </li> </ul> | 害          |
| 山本春子 <u>実</u> 昭和55年06月28日<br>削院」「婚姻 ✓                                                                                                    | - 同居                                                                                             | - 平成19年01月11日<br>「「重度心身障                                                           | (書)        |
| 選択                                                                                                    |                                                                                                  |                                                                                    |            |
|                                                                                                    |                                                                                                  |                                                                                    |            |
| [大垣小学校]0000【代理]                                                                                                    | 74                                                                                               |                                                                                    |            |
| ┃ ● 請】 入力へ戻る   西濃教育事務所トレイ ▼                                                                                                    | 決裁ルート変更 コメ                                                                                       | ント入力 / 他決載ルート利用                                                                    | <b></b>    |
| どうが表示されました                                                                                                    |                                                                                                  | A                                                                                  | イントラネット // |
| 回形の調物(ロ) =      + = k3 = / =/(1) =                                                                                                    | ■ /為 _ // _ A _ = = = = = = = = = =                                                              | <u> </u>                                                                           |            |

⑥ 画面に「扶養親族届」と「同一家族の届」が表示されるので「印刷」する。

▲ 私給与ジス方 半式10年 1月11日 11時259 = Microaoft Internet Explorer

 申請届出 サブシステム、申請届出
 前画面 メインメニュニ ヘルプ

 【AGAG0010030]
 快奏製版面

 申請番号:[70111003640]
 この申請番号を必ず控えておいてください。

 送付票印刷後、右上の「メインメニュー」を クリックし、処理を終了して下さい。

 ※付用

⑦ 送付票をクリック、「送付票」と「添付書類」が表示されるので「印刷」する。

⑧ 添付書類を確認して、教育事務所へ提出する。

⑨ 申請された扶養手当が教育事務所で認定されると、共済の認定手続きについてメールが届く。 メールには、「被扶養者申告書」「国民年金3号被保険者届」がファイルで添付されているので、記入・押印後、共済組合に送付する。